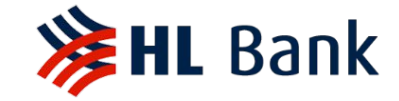

# HLB ConnectFirst User Guide

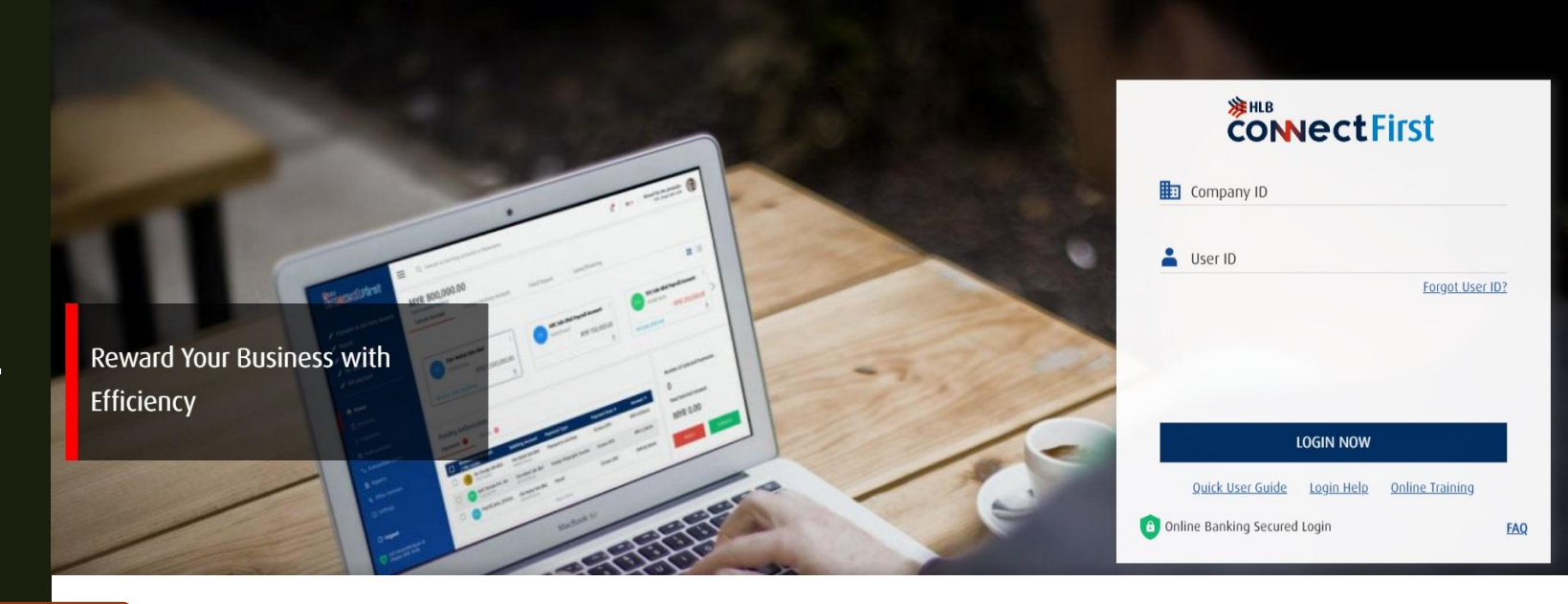

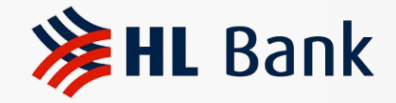

### **Table of Contents**

**1. First Time Activation** 

2. User Roles & Responsibilities

3. Mobility Function – Maker & Approver

4. 2FA Log-in with Mobile Notification and QR code

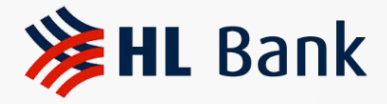

- You will receive an email and SMS sent to your registered email address and mobile number upon successful registration:
- (a) Email Consists of password-protected attachment (ePin file). The content displays the Company ID, User ID and temporary PIN for you to activate the user.
- (b) SMS Consists of a password to unlock the attachment content.
- (c) Webpage Link: <u>https://www.hlbconnectfirst.com.sg/iportalweb/</u>

|   | [WARNING - ENCRYPTED ATTACHMENT NOT VIRUS SCANNED] E-PIN 220208_00<br>Leong ConnectFirst D Index ×                                                                                                    | 0332.pdf Hong 🖶                                                                                                    |                    |                                                           |
|---|----------------------------------------------------------------------------------------------------|----------------------------------------------------------------------------------------------------|--------------------|-----------------------------------------------------------|
| - | noreply@eservices.hlbank.com.sg @                                                                                                    | 49 AM (1 minute ago) 🖈 🕤 🚦 Email rece                                                                                                    | eived              |                                                           |
|   | CAUTION: This email is originated from outside of the organization. Do not click the links or open the attachments unless you recognize the s                                                                                                    | GETTING STARTED:<br>1. Please visit Hong Leong ConnectFirst login page<br>(https://www.hlbconnectfirst.com.sg/iportalweb)                                                                                                    |                    |                                                           |
|   | Thank you for signing up for Hong Leong ConnectFirst.                                                                                                    | <ol> <li>Please key in <i>Company ID</i> and <i>User ID</i> (stated below). Press 'Enter'.</li> <li>You will be redirected to the <i>FIRST TIME ACTIVATION</i> screen. Please complete the required steps to set up you password.</li> </ol> | ur new             | SMS received - to unlock<br>attachment in email           |
|   | Your One-Time Pin/Temporary Password has been sent via SMS to your registered mobile number to open theÅ attachedÅ e-PIN file.(Note you receive the EMAIL because the login password stated in the e-PIN is only valid for 60 days)     Please visit Hong Leong ConnectFirst login page     Selease key inÅ Company IDÅ andÅ User IDÅ. Press 'Enter'.     You will be redirected to theÅ FIRST TIME ACTIVATIONÅ screen. Please complete the required steps to set up your new password.     Upon successful creation of the password, you may proceed to login with your new password. | (4. Upon successful creation of the password, you may proceed to login with your new password.         Company ID       60000004         User ID       FELICIA003         Tomporany       EXP\$5AV/f                                         | HLB: e-F           | Today 11:48 PIN <u>220208_</u> 0000332.pdf file           |
|   | Need Assistance?<br>Call our Contact Centre at +65 6349 8330                                                                                                    | For more information , please visit our HL ConnectFirst Quick UserGuide at https://www.hlbank.com.sg/Connect_First/QuickGuide.pdf                                                                                                    | Leong C<br>Passwor | connectFirst registration. e-PIN<br>rd: <u>1644292097</u> |

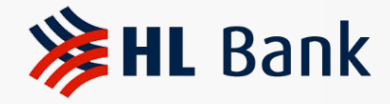

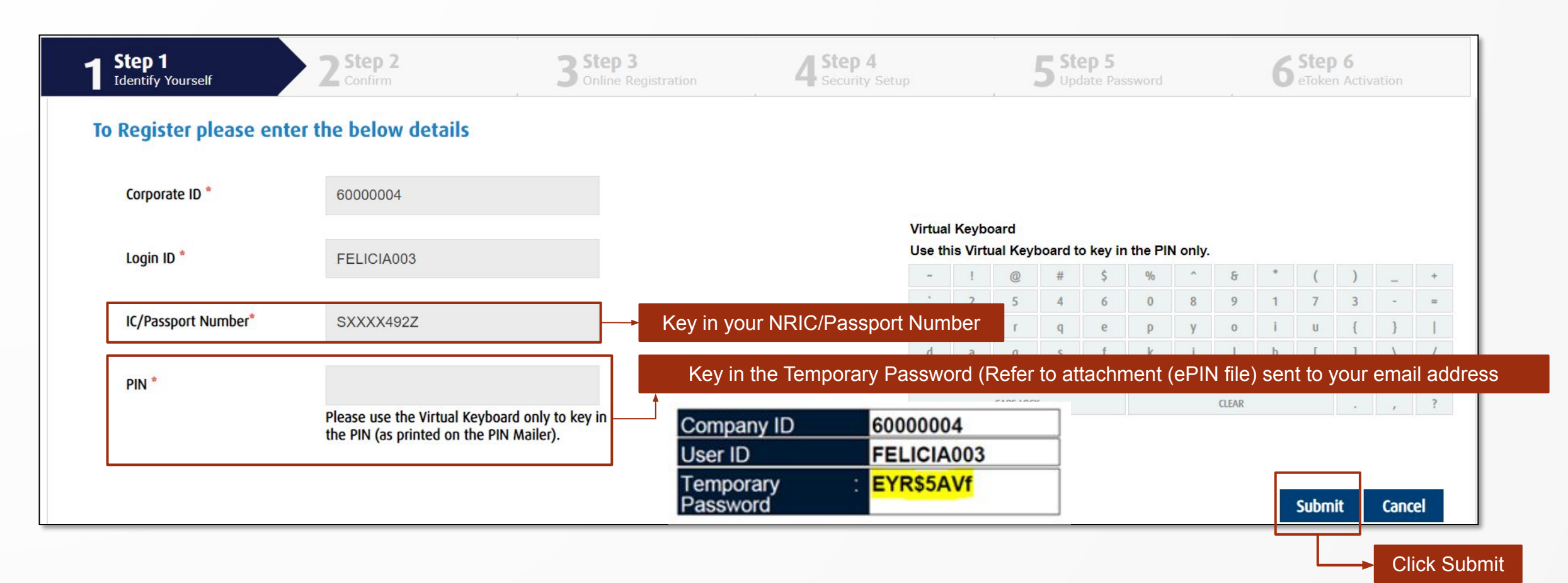

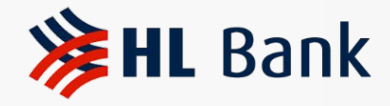

1

| <b>1</b> Step 1<br>Identify Yourself | 2 Step 2<br>Confirm                                                         | 3 Step 3<br>Online Registration         | 4 Step 4<br>Security Setup | <b>5</b> Step 5<br>Update Password | 6 Step 6<br>eToken Activation |
|--------------------------------------|-----------------------------------------------------------------------------|-----------------------------------------|----------------------------|------------------------------------|-------------------------------|
| You                                  | ur Information has been valid                                               | lated successfully                      |                            |                                    |                               |
|                                      | Company ID                                                                  | 6000004                                 |                            |                                    |                               |
| 1                                    | .ogin ID                                                                    | FELICIA003                              |                            |                                    |                               |
| 1                                    | Mobile Number                                                               | *************************************** |                            |                                    |                               |
| I                                    | E-Mail ID                                                                   | f***@hlbank.com.sg                      |                            |                                    |                               |
|                                      |                                                                             |                                         |                            |                                    |                               |
| )                                    | Click on next to receive OTP in your regi<br>mobile number and/or E-mail ID | stered                                  |                            | Next C                             | ancel                         |

Click "Next"

One Time Password (OTP) will be sent to your registered mobile number or email address.

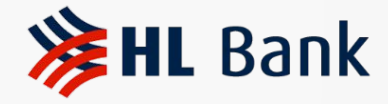

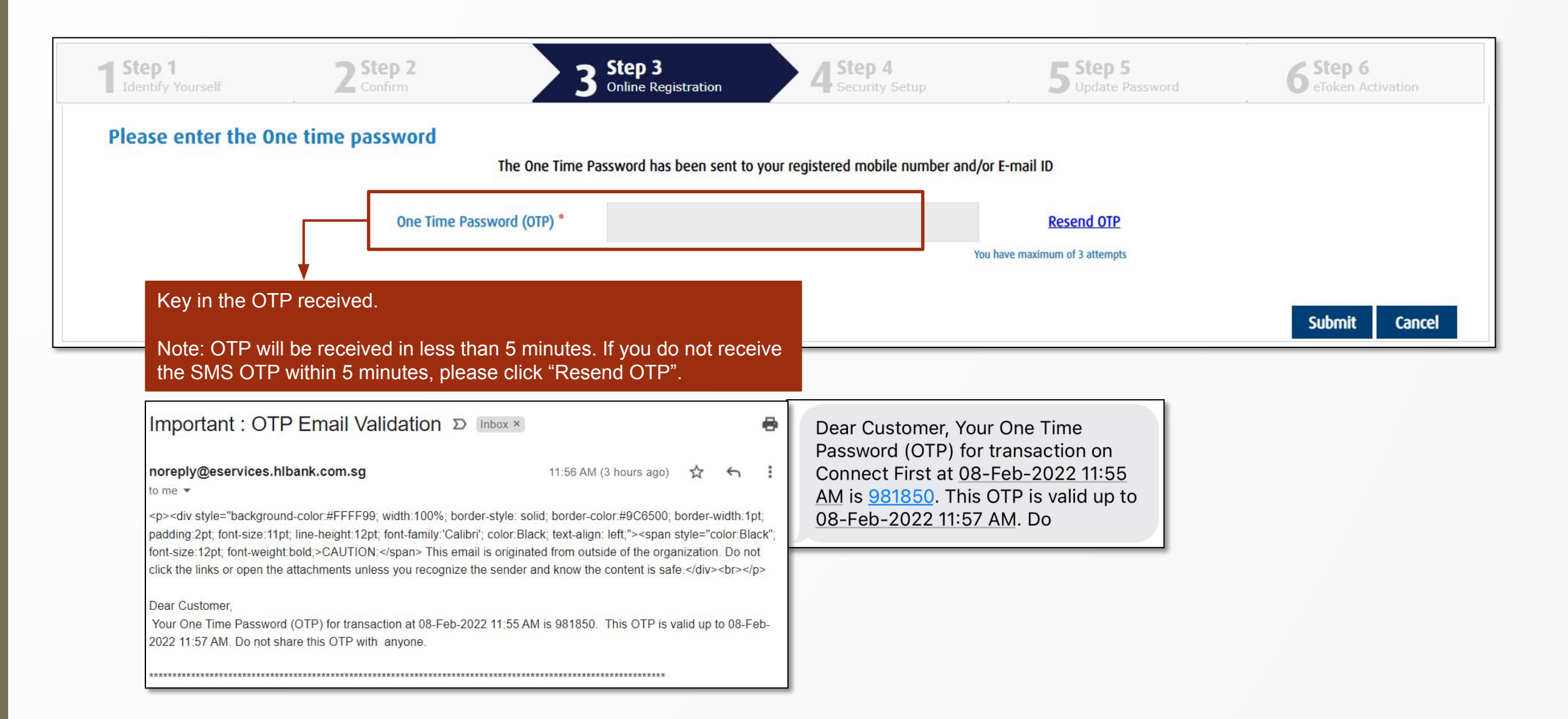

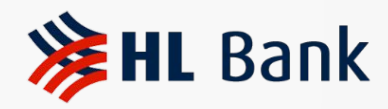

| <b>1 Step 1</b><br>Identify Your                   | rself 2 Step 2<br>Confirm                                                                                                    | 3 Step 3<br>Online Registration                                           | 4 Step 4<br>Security Setup | 5 Step 5<br>Update Password   | 6 Step 6<br>eToken Activation |
|----------------------------------------------------|----------------------------------------------------------------------------------------------------|---------------------------------------------------------------------------|----------------------------|-------------------------------|-------------------------------|
| Security Question                                  | S                                                                                                    | 1. Select 3 Questic                                                       | ons from the dropdo        | wn list and fill up the Secur | ity Answers                   |
| Question1 *                                        | What is your favorite color                                                                                                    | Answer1 *                                                                 | PINK                       |                               |                               |
| Question2 *                                        | In what city were you born                                                                                                    | Answer2 *                                                                 | SINGAPORE                  |                               |                               |
| Question3 *                                        | What is your mother's maiden name 🗸                                                                                                | Answer3 *                                                                 | BEE ENG                    |                               |                               |
| Security Phrase                                    |                                                                                                    |                                                                           |                            |                               | -                             |
| Security Phrase *                                  | hlbank001 2                                                                                                    |                                                                           |                            |                               |                               |
| We have introduced Sec<br>Once registered, you wil | urity Phrase to further help protect your identity and online tran<br>I be prompted to acknowledge your Security Phrase at subsequ | usactions.<br>Jent logins. Your Security Phrase is not your Hong Leong Co | nnectFirst Password        |                               |                               |
|                                                    | 2. Create a Security Phrase                                                                                                    | se to further help protect your iden                                      | tity and                   |                               | Submit Cancel                 |
|                                                    | online transactions.                                                                                                    |                                                                           |                            |                               | 3 Click Submit                |
|                                                    | Once registered, you will be promp<br>subsequent logins.                                                                           | ted to acknowledge your Security                                          | Phrase at                  |                               |                               |
|                                                    | Your Security Phrase is not your H                                                                                                 | LB ConnectFirst Password.                                                 |                            |                               |                               |

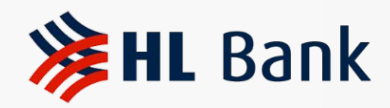

| 1 Step 1<br>Identify Yourself 2 St | nfirm 3 Step 3<br>Online Registration | 4      | 4 Ste       | <b>p 4</b><br>irity Set | цр    |     |      | 5 <sup>si</sup> | t <b>ep 5</b><br>odate P | asswol | rd |        | 6 | eToken | <b>6</b><br>Activatio |
|------------------------------------|---------------------------------------|--------|-------------|-------------------------|-------|-----|------|-----------------|--------------------------|--------|----|--------|---|--------|-----------------------|
| Company ID<br>Login ID             | 6000004<br>FELICIA003                 | Virtua | l Keybo     | ard                     | #     | \$  | 0/0  | ~               | Se .                     | *      | 1  | N      |   | +      |                       |
| Password *                         | ······                                | 1. Set | your l      | New L                   | _ogin | Pas | swor | d and           | 2                        | 3      | 9  | 0      | - | =      |                       |
| Confirm Password *                 | ······                                | d      | n Pas       | a                       | S S   | f   | k    | 1               | o<br>h                   | p<br>j | 1  | 1      | } | /      |                       |
| Note :<br>Please enter a password  | I that is not used in the past        | v      | z           | C<br>CAPS LOCK          | x     | n   | b    | m               | <<br>CLEAR               | >      | ;  | :<br>? | 1 |        |                       |
| Password Policy                    | Submit Cancel                         | D Ena  | able Virtua | l Keyboard              | ł     |     |      |                 |                          |        |    |        |   |        |                       |

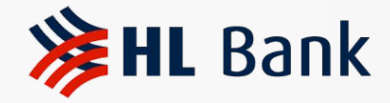

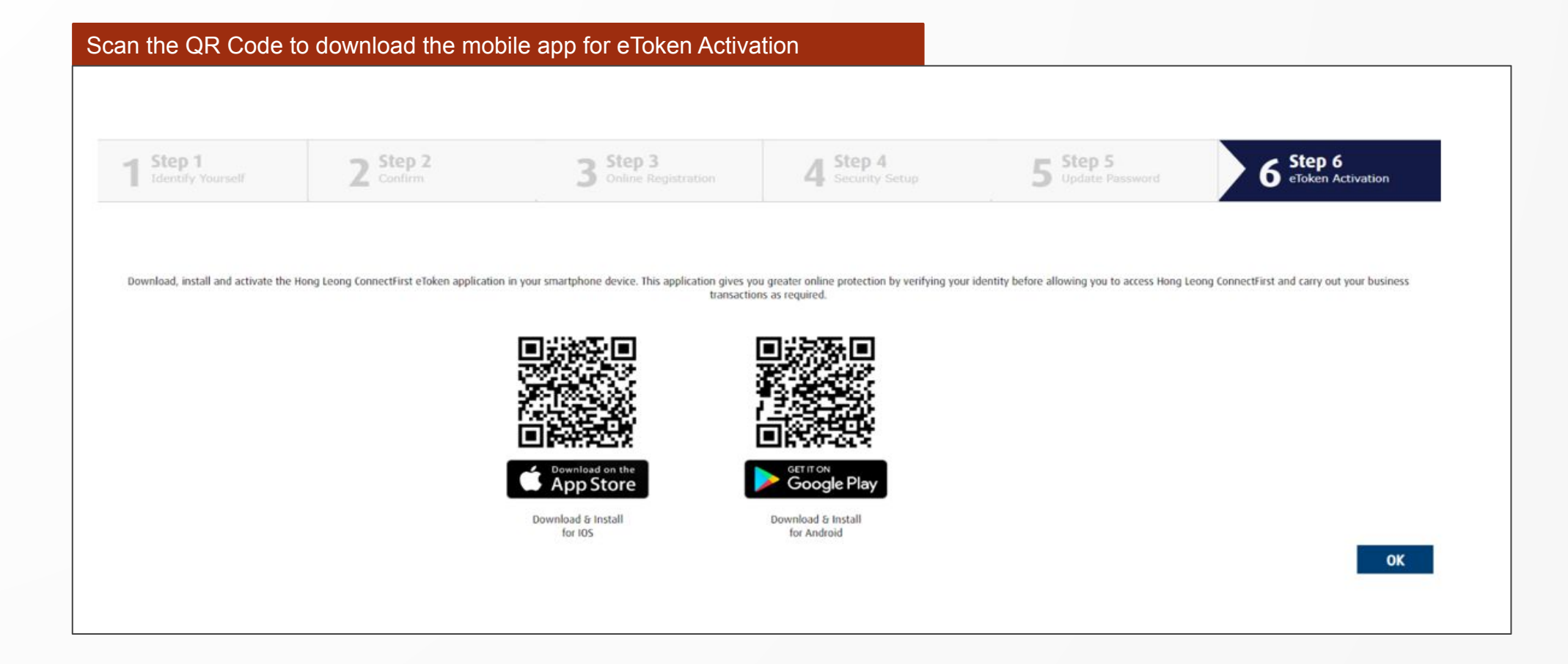

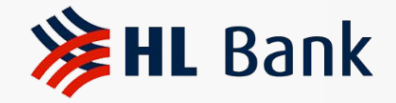

### **Table of Contents**

1. First Time Activation

2. User Roles & Responsibilities

3. Mobility Function – Maker & Approver

4. 2FA Log-in with Mobile Notification and QR code

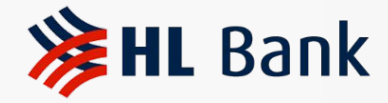

# User Roles & Responsibilities

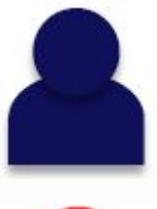

2

#### System Administrator

- DE ma an use aut
- To ADD/ MODIFY/ DELETE any permissible maintenance eligible for an administrator role; i.e. user groups/ user profiles/ authorisation matrix
  - To enable/ disable & reset password for own user profiles

#### System Authoriser

 To REVIEW & APPROVE all maintenance/ change requests initiated by the System Administrator

#### Payment Maker

- To PREPARE Single and Bulk/ Payroll type transactions
- Perform account balance or transaction inquiry, statement retrievals etc

#### Payment Authoriser

• To **REVIEW & APPROVE** all transactions initiated by the Payment Maker

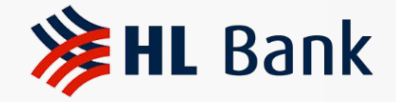

### **Table of Contents**

1. First Time Activation

2. User Roles & Responsibilities

3. Mobility Function – Maker & Approver

4. 2FA Log-in with Mobile Notification and QR code

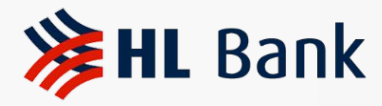

# Mobility: First-Time E-token Registration

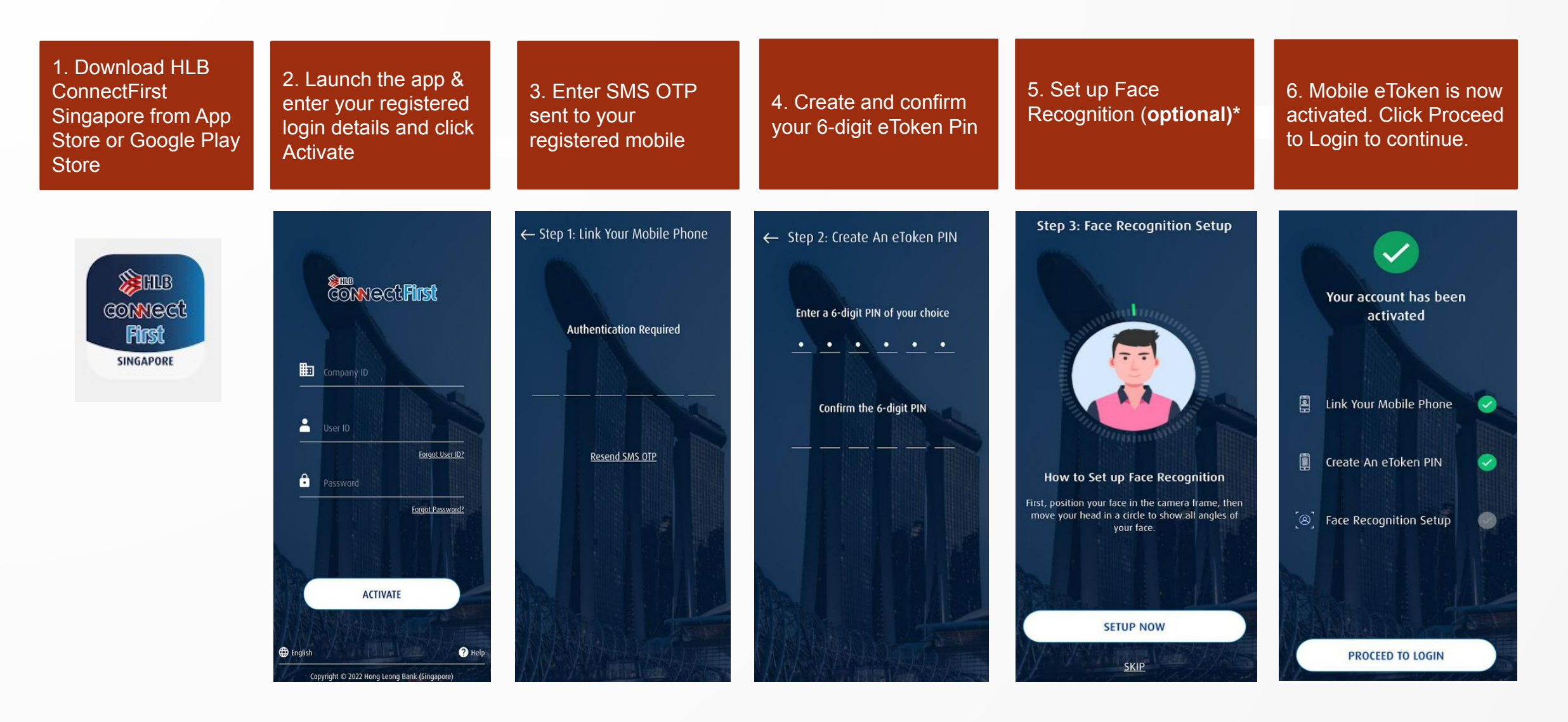

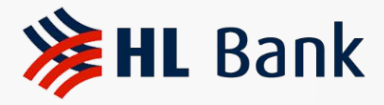

# Mobility: Adding Additional E-token User

| 1. Click on the Down<br>Arrow                                                                                                    | 2.Tap on the down<br>arrow and click on "+<br>Add User"                                                                                                    | 3. Enter your<br>registered login<br>details and click<br>Activate                                                                                                    | 4. Enter SMS OTP sent<br>to your registered<br>mobile and click<br>Proceed | 4. Key in the same 6<br>digit pin number which<br>was previously<br>registered                                                | 5. Mobile eToken is now activated. Click<br>"Proceed to Login"                                                                                         |
|----------------------------------------------------------------------------------------------------|----------------------------------------------------------------------------------------------------|----------------------------------------------------------------------------------------------------|----------------------------------------------------------------------------|----------------------------------------------------------------------------------------------------|----------------------------------------------------------------------------------------------------|
| Coord Evening Annie!   Endod Evening Annie! Intes connectfirest (test 2) PTE LIC* Intes connectfirest (test 2) PTE LIC* Inter Password to logina Inter Password to logina Inter Password to | <image/> Compare Name   Hess connectfirst (test 2) pte Lto   Compary Name   Hess connectfirst (test 2) pte Lto   Compary Name   Hess connectfirst (test 2) pte Lto   Compary Name   Mathematic (test 2) pte Lto   Compary Name   Mathematic (test 2) pte Lto   Compary Name   Mathematic (test 2) pte Lto   Compary Name   Mathematic (test 2) pte Lto   Compary Name   Mathematic (test 2) pte Lto   Compary Name   Mathematic (test 2) pte Lto   Compary Name   Mathematic (test 2) pte Lto   Compary Name   Mathematic (test 2) pte Lto   Compary Name   Compary Name   Compary Name   Compary Name   Compary Name   Compary Name   Mathematic (test 2) pte Lto   Compary Name   Compary Name | Entre Concerce Filesci<br>Entre Company ID<br>User ID<br>User ID<br>Engat User ID<br>Engat User ID<br>Password<br>Engat Searce<br>Concerce Filesci<br>Engat Searce<br>Concerce Filesci<br>Engat Searce<br>Engat Searce<br>Engat Sear | ← Step 1: Link Your Mobile Phone Authentication Required Resend SMS OTP    | <ul> <li>Step 2: Create An eToken PIN</li> <li>Enter a 6-digit PIN of your choice</li> <li>Confirm the 6-digit PIN</li> </ul> | Vour account has been activated   Ink Your Mobile Phone   Ink Your Mobile Phone   Create An eToken PIN   Create An eToken PIN   Eace Recognition Setup |

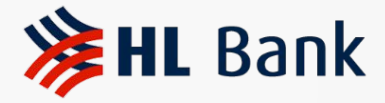

# **Mobility: Multiple User & Companies**

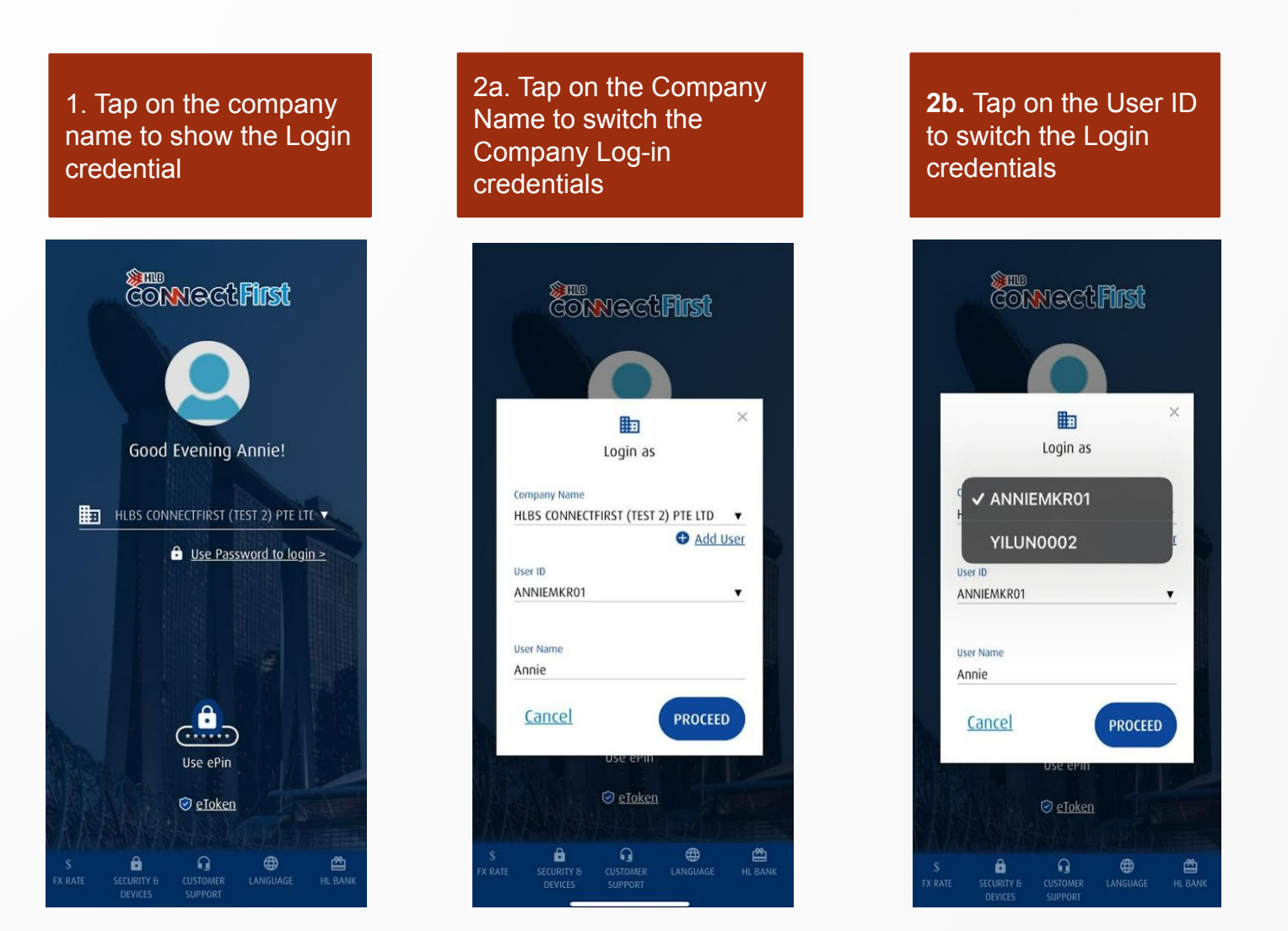

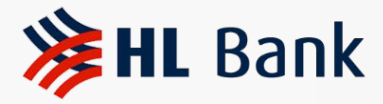

# Mobility log-in : Password / E-Pin / Face Recognition\*

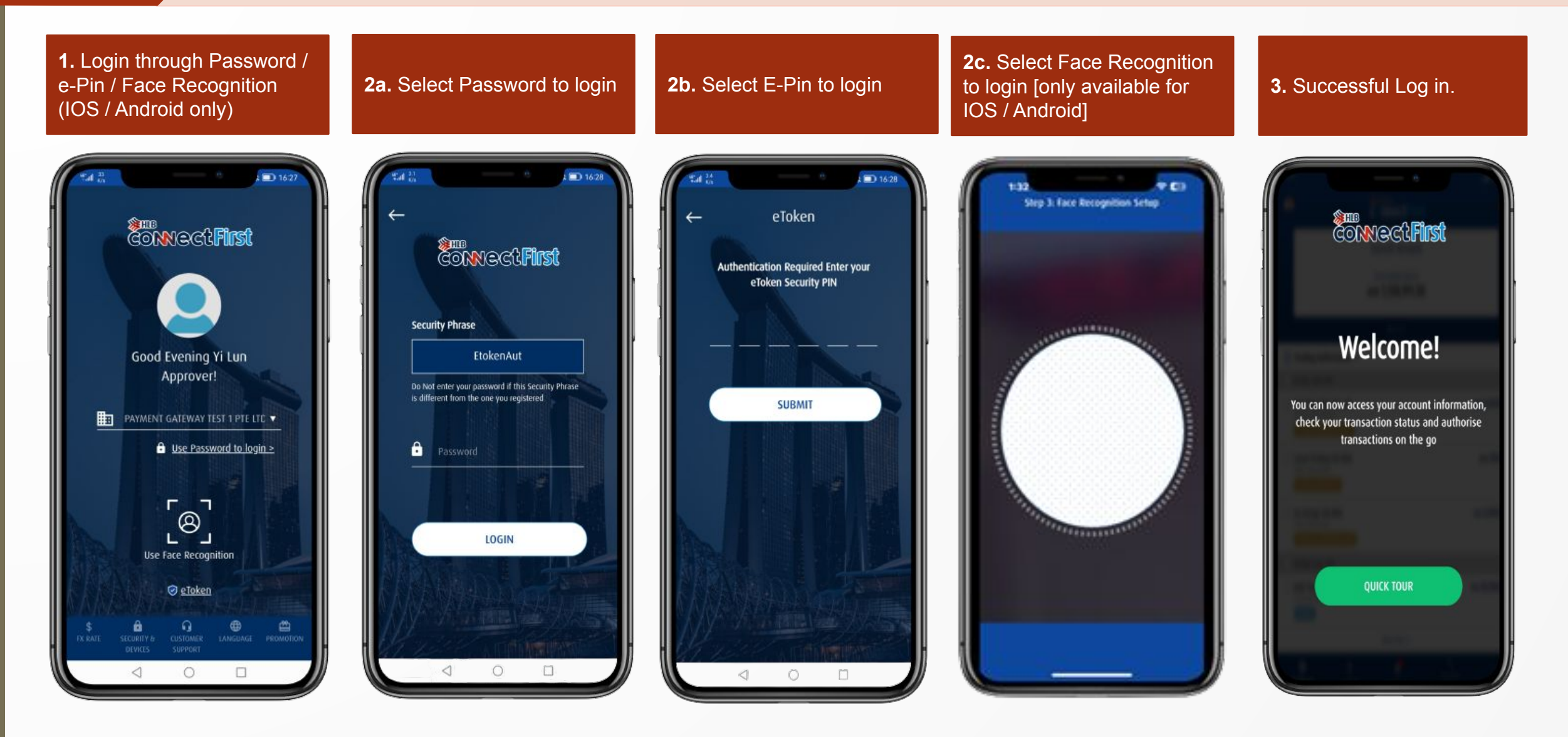

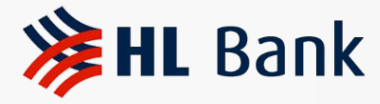

#### 3

#### Mobility Account View Function – Maker & Approver

16:20

Account Detail

- 560 30.00

- 560 18,507.05

- SGD 9,794.73

**1.** Click on **Accounts** and select the account you want to view.

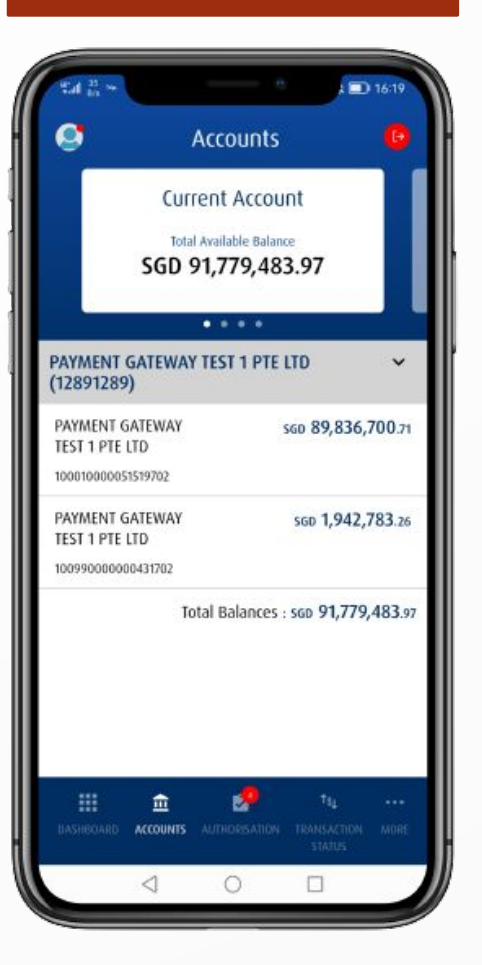

2. Select Transaction History to view all transactions

Accounts

PAYMENT GATEWAY TEST 1 PTE

LTD

100010000051519702

Total Available Balance

SGD 89,836,700.71

Cashflow

Transaction History

Current Month

PG Outw CBFT by CA FX

BOARDING FEE A F AND

EXTRAS FOR EU ISABE

LLA PUPIL NO EUIS20

PG Outw CBFT by CA FX

BOARDING FEE A F AND

EXTRAS FOR EU ISABE

LLA PUPIL NO EUIS20

TAXES LIM HOSEPH MARTIN CHQ CO

FIDUCIAIR E FIDAGSA REF 47644 AND 81413

ACCOUNTS ALL

0

0

PG Outw CBFT by CA FX

**3.** Select **Cashflow** to view all incoming and outgoing funds

**4.** Select **Account Detail** to view a summary of your Current Account.

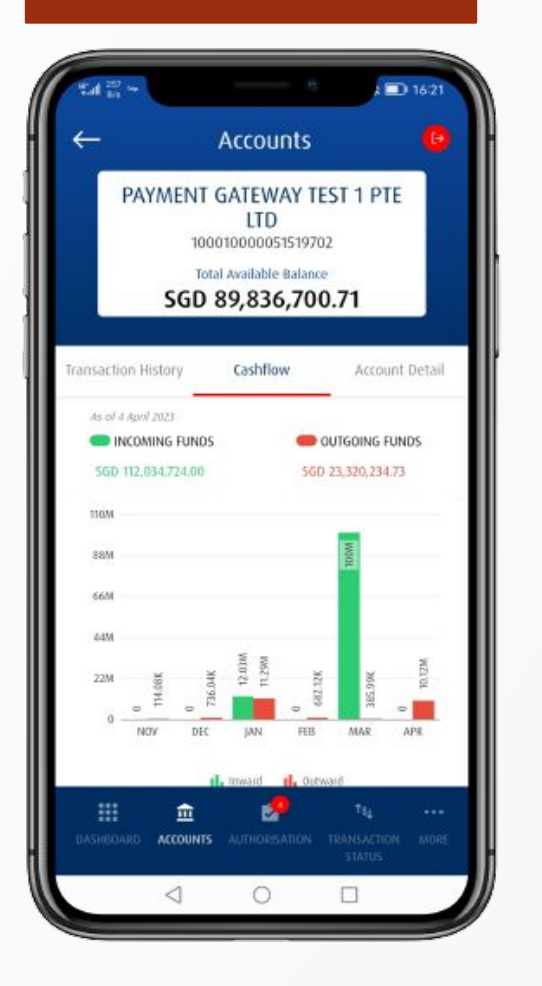

1621 Accounts PAYMENT GATEWAY TEST 1 PTE LTD 100010000051519702 Total Available Balance SGD 89,836,700.71 insaction History Cashflow Account Detail Account Type Current Account Current Balance SGD 89,836,700.71 Float SGD 0.00 Overdraft Limit SGD 0.00 m **.** ACCOUNTS 0 0 

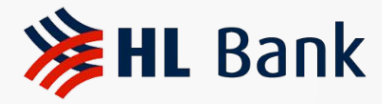

#### **Authorization of Transaction - Approver**

**1.** Tap Authorization or Dashboard to view all pending transactions

2. Tap on the Checkbox to select one or all transactions to authorize or reject **3.** Authorize transaction through any of the following methods:

- Password log in Etoken / Face recognition (IOS / Android)
- Etoken log in Password / Face recognition (IOS / Android)
- Face recognition (IOS/Android) log in Password / Etoken

**4.** You will receive a **pop-up message** to notify you that your transaction has been authorized.

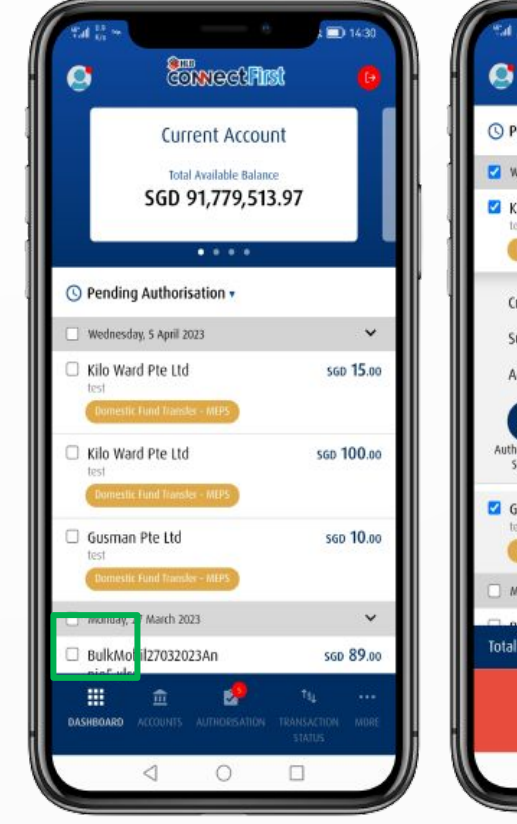

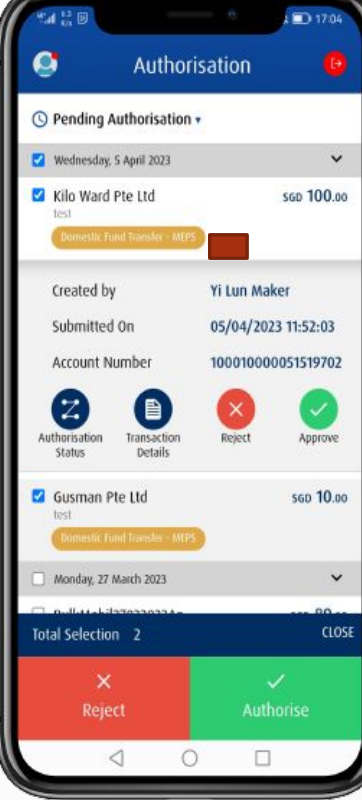

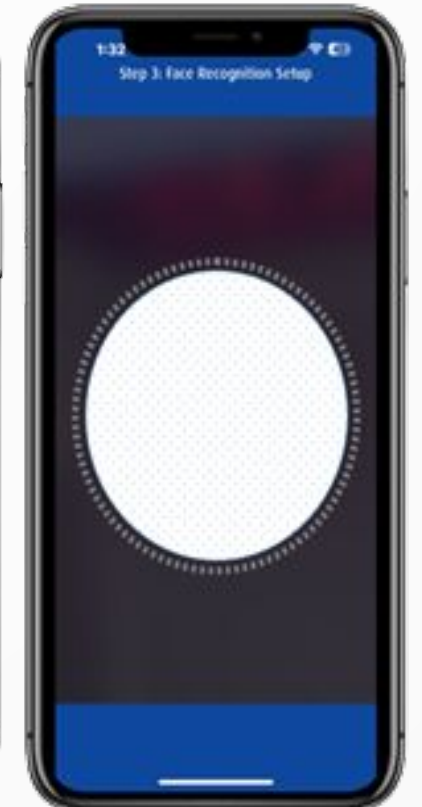

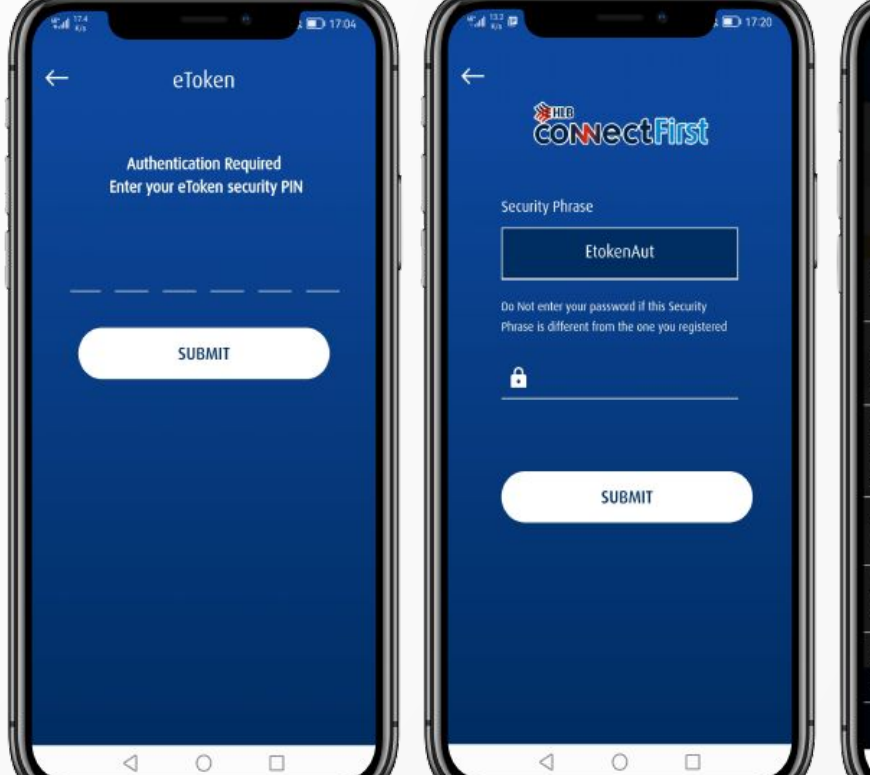

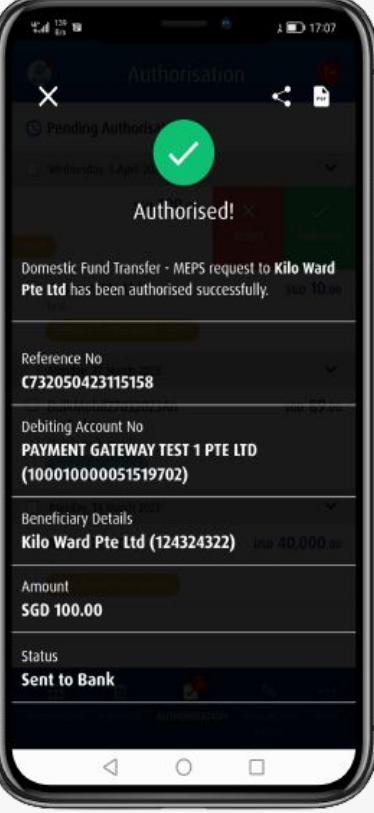

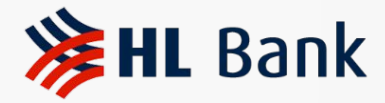

#### **Deactivation of User from Device**

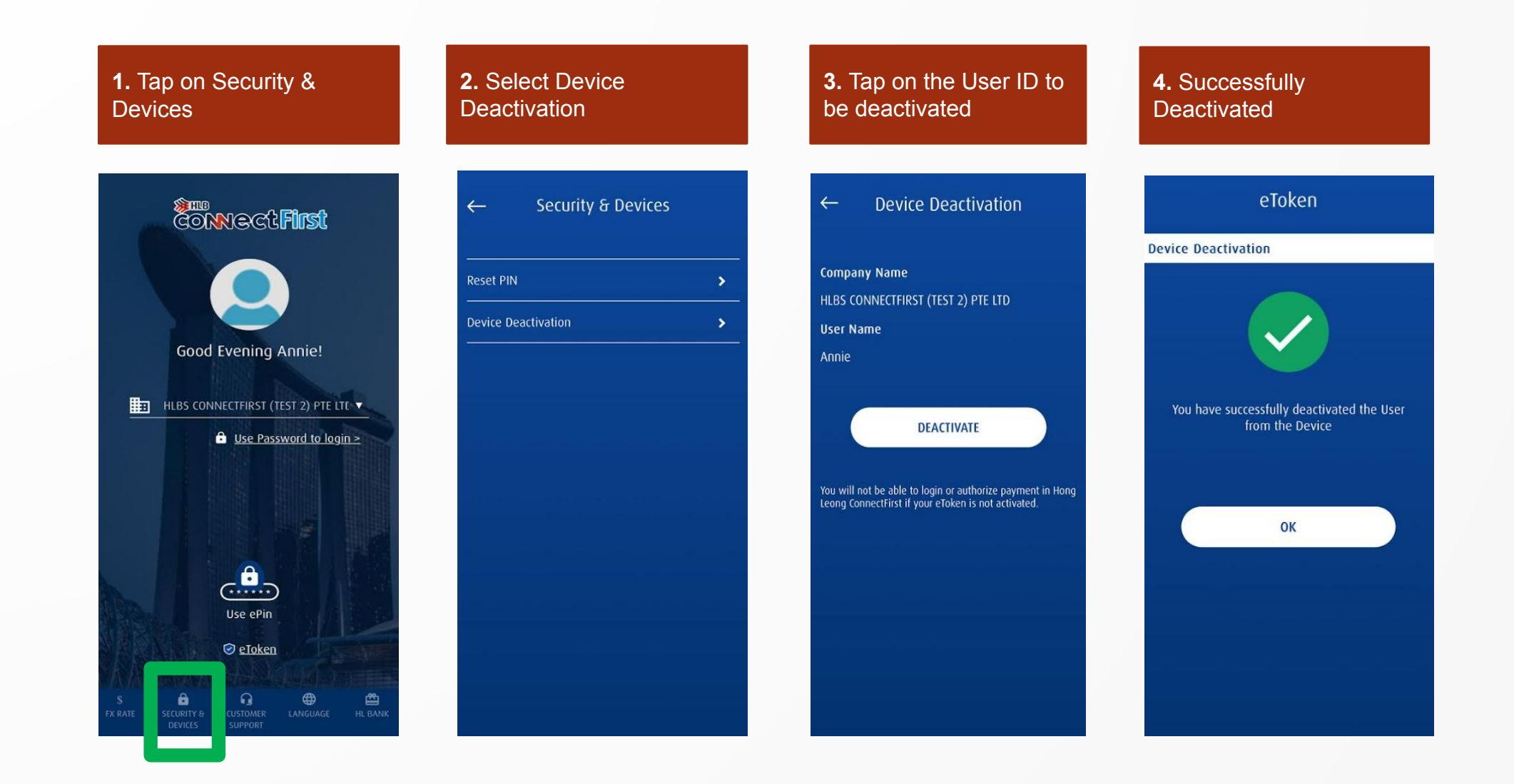

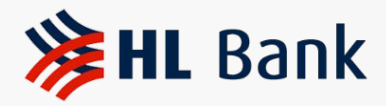

# Turn Off Face Recognition from Application\*

| 1. Tap on eToken                                                                 | <b>2.</b> Key eToken Security<br>Pin                      | 3. Tap on Setting                                                                                                    | <b>4.</b> Turn off the Face<br>Recognition by tapping on it | <b>5.</b> Enter your 6 digit eToken<br>Pin |  |  |
|----------------------------------------------------------------------------------|-----------------------------------------------------------|----------------------------------------------------------------------------------------------------|-------------------------------------------------------------|--------------------------------------------|--|--|
| Connect First                                                                    | ← eToken                                                  | ← eToken 🗘                                                                                                    | ← eToken<br>Setting                                         | ← eToken<br>Setting                        |  |  |
| Good Evening Annie!                                                              | Authentication Required Enter your<br>eToken Security PIN | Company Name<br>HLBS CONNECTFIRST (TEST 2) PTE LTD                                                                                 | Biometric Authentication Face Recognition                   | Biometric Authentication                   |  |  |
| HLBS CONNECTFIRST (TEST 2) PTE LTL ▼                                             | SUBMIT                                                    | Annie                                                                                                    | Security PIN Change Security PIN                            | Enter your eToken Security PIN             |  |  |
| Use ePin<br>Use ePin<br>S Eloken<br>EX RATE SECURITY B CUSTOMER LANGUAGE HL BANK |                                                           | SCAN QR CODE<br>Tips: Use Scan QR Code to generate a Response Code for<br>ConnectFirst Login and Transaction Approval / Rejection. |                                                             | Cancel OK                                  |  |  |

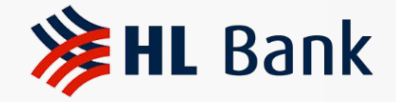

### **Table of Contents**

1. First Time Activation

2. User Roles & Responsibilities

3. Mobility Function – Maker & Approver

4. 2FA Log-in with Mobile Notification and QR code

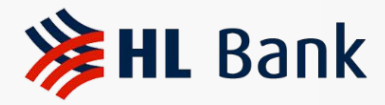

### Log in to HLB ConnectFirst via Mobile Notification\*

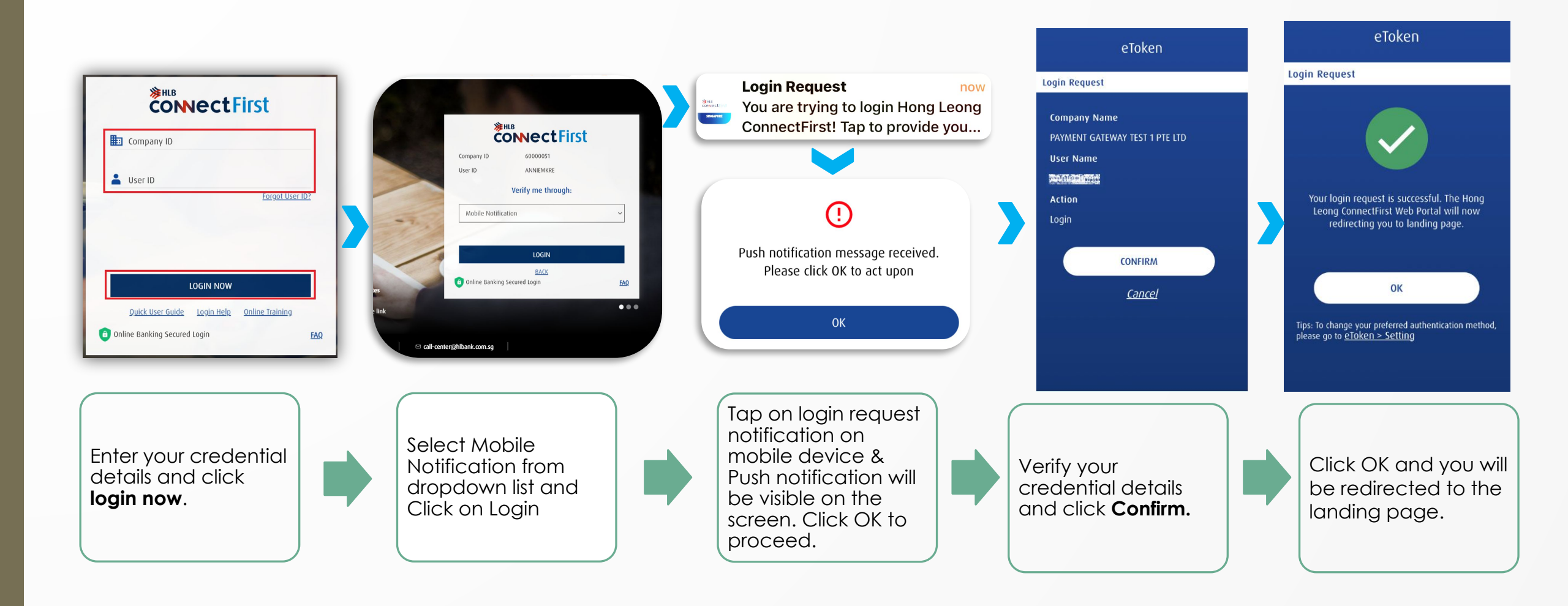

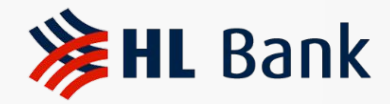

#### Log in to HLB ConnectFirst Via QR Code

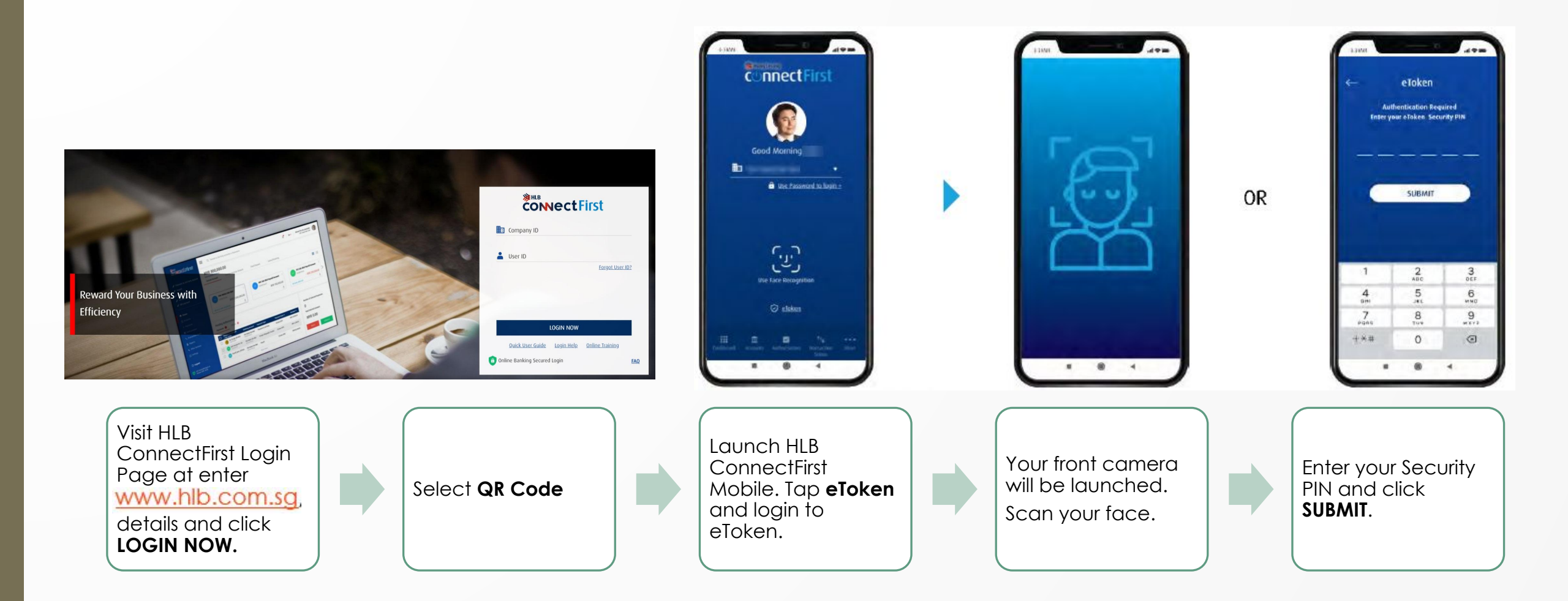

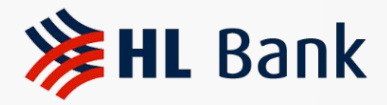

### Log in to HLB ConnectFirst Via QR Code

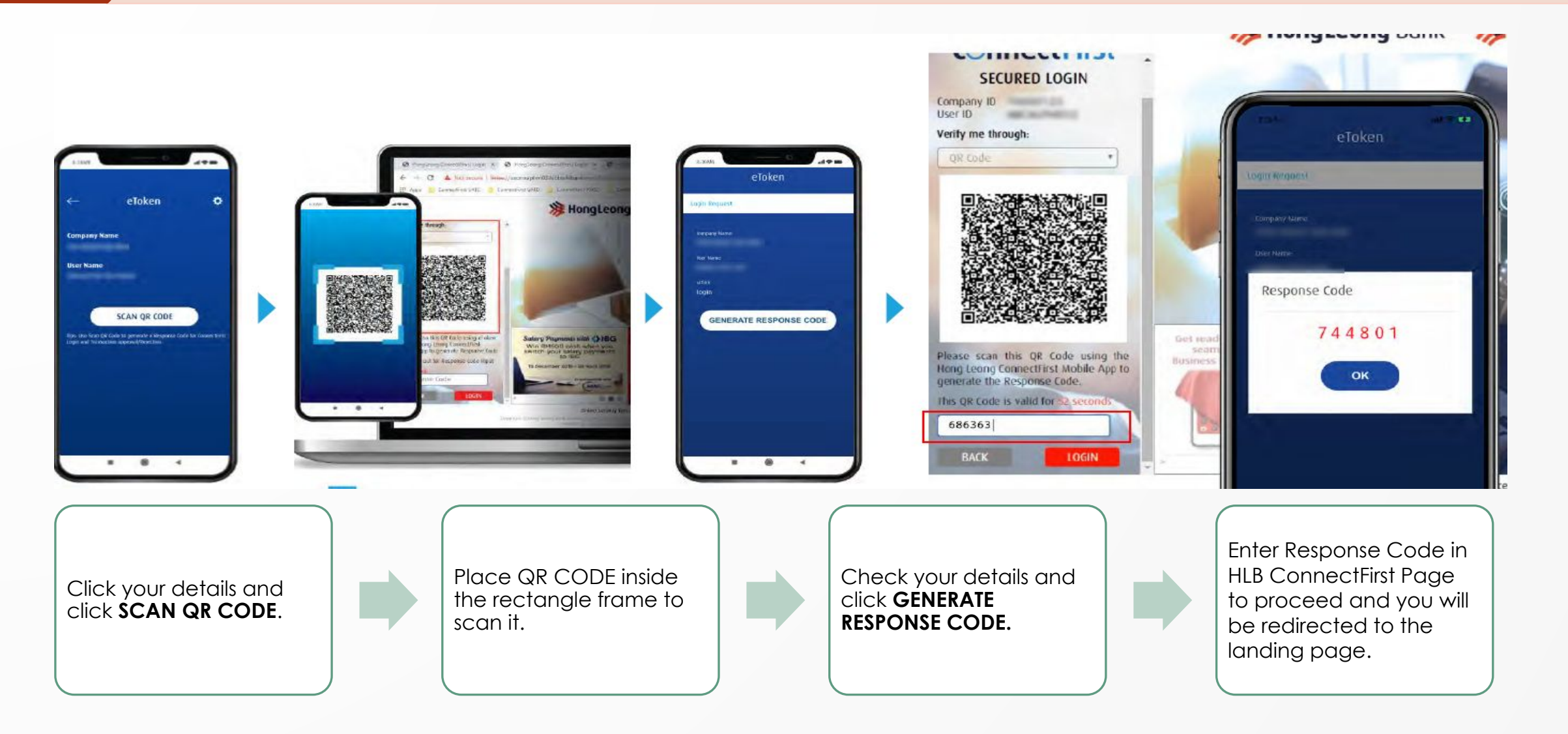

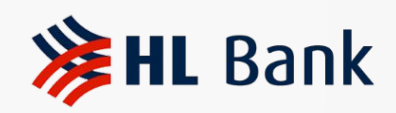

# **Contact Us**

| Customer Helpdesk |                           |
|-------------------|---------------------------|
| Telephone Number: | +65 6028 9800             |
| Email Address:    | call-center@hlbank.com.sg |